# MANUAL DE APOIO À CANDIDATURA ONLINE

### 1º Deverá registar-se

| The Name of Strength Woman of                                               |                                                                                                    |                           |        |                 |
|-----------------------------------------------------------------------------|----------------------------------------------------------------------------------------------------|---------------------------|--------|-----------------|
| () () () () () () () () () () () () () (                                    | 🔎 👻 🔒 Instituto Politécnico de 谢 資 Candidatura aos Maiores de 23 🎁 Maiores de 23 anos   ESELx                          | 🥩 Candidaturas ONLINE 🛛 🗙 |        |                 |
| 🛓 🗿 CUserscarlalAppDataLocal 🕨 Sites Sugeridos 🔻                            |                                                                                                    |                           |        |                 |
| 8 de Abril de 2016   17:45                                                  | Fachar 🖌                                                                                                    |                           |        | Entrar/Registar |
|                                                                             |                                                                                                    |                           |        |                 |
|                                                                             |                                                                                                    |                           | CS     | Snet            |
|                                                                             |                                                                                                    |                           | 01     |                 |
| Início                                                                      |                                                                                                    |                           |        |                 |
|                                                                             |                                                                                                    |                           |        | Candidaturas    |
| Candidaturas ONLINE                                                         |                                                                                                    |                           |        | Datas           |
|                                                                             |                                                                                                    |                           |        |                 |
| Esta aplicação destina-se a recolher e gerir o processo                     | de candidatura aos cursos da Instituição.                                                                              |                           |        |                 |
| CANDIDATIDAC                                                                |                                                                                                    |                           |        |                 |
| CANDIDATURAS<br>Prova Específica de Acesso ao Curso de Música na Comunidade |                                                                                                    |                           |        |                 |
| Aqui vai poder fazer a sua inscrição à prova especifica de aces             | so ao curso de Música na Comunidade. Para isso terá que:                                                               |                           |        |                 |
| Possuir um registo de utilizador válido. Caso NÃO TENHA RE                  | SISTO, pode criar um aqui.                                                                                             |                           |        |                 |
| Se já TEM UM REGISTO VÁLIDO, insira o seu Utilizador e Pa                   | avra-chave na área de Autenticação. Se necessário clique no link "Seleccionar regime" para prosseguir com a sua candic | latura.                   |        |                 |
| Seleccionar Regime                                                          |                                                                                                    |                           |        |                 |
|                                                                             |                                                                                                    |                           |        |                 |
|                                                                             |                                                                                                    |                           |        |                 |
|                                                                             |                                                                                                    |                           |        |                 |
|                                                                             |                                                                                                    |                           |        |                 |
|                                                                             |                                                                                                    |                           |        |                 |
| Candidaturas Maiores de 23                                                  |                                                                                                    |                           | *      |                 |
|                                                                             |                                                                                                    |                           |        |                 |
| Powerd by CSSnet - Candidaturas Online                                      |                                                                                                    |                           |        |                 |
|                                                                             |                                                                                                    |                           |        |                 |
|                                                                             |                                                                                                    |                           |        |                 |
|                                                                             |                                                                                                    |                           |        |                 |
|                                                                             |                                                                                                    |                           | PT 🔺 🕄 | 17:45           |
|                                                                             |                                                                                                    |                           |        | 08-04-2016      |

2º posteriormente deverá aceder novamente à página e selecionar o regime de candidatura – <u>Candidaturas Maiores de 23 (É MUITO IMPORTANTE A</u> <u>ESCOLHA DO REGIME CORRETO)</u>

| 🔆 🔶 🚱 https://pona.ipl.pt.eselv-csanet/page 🔎 – 🔒 Instituto Politécnico de 🔿 🍯 Candidatura aos Maiores de 23 🍯 Maiores de 23 anos   ESELx 🛛 🕉 Candidaturas ONLINE 🗙                                             | h ★ \$                           |
|----------------------------------------------------------------------------------------------------|----------------------------------|
| 🚊 🤮 CUserscarlalAppDataLocal 📴 Sites Sugeridos 🕶                                                                                                    | Entrar/Donietar                  |
| Fechar →                                                                                                    |                                  |
|                                                                                                    |                                  |
|                                                                                                    | CSSNEt                           |
|                                                                                                    |                                  |
|                                                                                                    |                                  |
| Candidaturas ONLINE                                                                                                    | → Candidaturas<br>→ Datas        |
|                                                                                                    |                                  |
| Esta aplicação destina-se a recolher e gerir o processo de candidatura aos cursos da Instituição.                                                                                                    |                                  |
| CANDIDATURAS                                                                                                    |                                  |
| Prova Específica de Acesso ao Curso de Música na Comunidade                                                                                                    |                                  |
| Aqui vai poder fazer a sua inscrição à prova especifica de acesso ao curso de Música na Comunidade. Para isso terá que:<br>Possuir um registo de utilizador válido. Caso NÃO TENHA REGISTO, pode criar um aqui. |                                  |
| Se já TEM UM REGISTO VÁLIDO, insira o seu Utilizador e Palavra-chave na área de Autenticação. Se necessário clique no link "Seleccionar regime" para prosseguir com a sua candidatura.                          |                                  |
| > Seleccionar Regime                                                                                                    |                                  |
|                                                                                                    |                                  |
| Candidaturas Maiores de 23                                                                                                    | *                                |
|                                                                                                    |                                  |
| Powerd by CSSnet - Candidaturas Online                                                                                                    |                                  |
|                                                                                                    |                                  |
|                                                                                                    |                                  |
|                                                                                                    |                                  |
|                                                                                                    | PT ~ 🍪 🏴 😭 🕩 17:45<br>08-04-2016 |

## **3º** Deverá autenticar-se com os dados que criou e ir preenchendo os dados que lhe vão sendo solicitados

| M O método para quem x 🗑 ESELx   Escola Superio x 🐨 Wink Portugal - Stylin x 🐨 Lojas e Quiosques   V. x 🕞 MOONLIGHT KIZOM: x M Caixa de entrada (1.0. x 🗖 Roberto Carlos Es; 4/ x 🗑 Concursos Especiais x 🖓 Maiores de 23 anos   x M 🗅 CSSnet - Autenticaçã x                           |                    |
|----------------------------------------------------------------------------------------------------|--------------------|
| C Instituto Politécnico de Lisboa [PT] https://portal.ipl.pt/eselx-cssnet/page?stage=CSSHomeIdentification&regimecandidaturaid=110                                                                                                    | ත් <b>ස</b>        |
| 8 de Abril de 2016   17:57                                                                                                    | Entrar/Registar    |
|                                                                                                    |                    |
| C                                                                                                    | SSnet              |
|                                                                                                    | June               |
|                                                                                                    |                    |
|                                                                                                    |                    |
| CSSnet - Autenticação                                                                                                    | Candidaturas Datas |
|                                                                                                    |                    |
| Anterior (Candidaturas ONLINE)                                                                                                    |                    |
| Seleccionou efectuar uma candida neal construinte de la construcción de Acesso ao Curso de Música na Comunidade".<br>Para prosseguir com a sua candida destões de segurança terá que se autenticar perante o sistema com o seu nome de utilizador(1) e palavra chave nos campos abaixo. |                    |
|                                                                                                    |                    |
| Utilizador*                                                                                                    |                    |
|                                                                                                    |                    |
|                                                                                                    |                    |
| Password*                                                                                                    |                    |
|                                                                                                    |                    |
|                                                                                                    |                    |
| Limpar Submeter                                                                                                    |                    |
| Caso ainda nao tenha uma conta valida, podera obter uma atraves do serviço <u>Registar</u> .                                                                                                    |                    |
| Reward by CSSnel - Candidaturas Online I                                                                                                    |                    |
|                                                                                                    |                    |
| (1) Apenas poderão realizar candidaturas contas de utilizador do perfil candidato.                                                                                                    |                    |
|                                                                                                    |                    |
|                                                                                                    |                    |
|                                                                                                    |                    |
|                                                                                                    |                    |
|                                                                                                    |                    |
|                                                                                                    |                    |
|                                                                                                    | 8 P 🛱 🕕 17:57      |

4º Ao chegar a este ecrã deverá anexar os documentos que são exigidos.

MUITO IMPORTANTE: deverá 1º procurar o documento e anexá-lo e só depois clicar em enviar

#### Documentos de Candidatura

| Candidatura   Regime de Candidatura: M23 (Alterar Regime)                                                                                                    |             |                                                    |
|----------------------------------------------------------------------------------------------------|-------------|----------------------------------------------------|
| ASSISTENTE 05 » Documentos do Candidato (Condicional)                                                                                                    |             |                                                    |
| Documentos do Candidato                                                                                                    |             |                                                    |
|                                                                                                    |             | 🗱 Repor configu                                    |
| Descrição                                                                                                    | Obrigatório | Documento                                          |
| ? Cartão de Contribuinte ou Cartão do Cidadão                                                                                                    | Sim         | Eliminar I 💹 pagina MEPE 14.docx                   |
| ? Certificados de Hablitações                                                                                                    | Sim         | Eliminar   🗐 2015_2016 ncusos 🗗 ciais_listagem.doc |
| ? Curriculo Vitae                                                                                                    | Sim         | Eliminar   🔎 exames sa_espy_pdf                    |
| ? Cópia do documento de identificação (frente e verso)                                                                                                    | Sim         | C:1Usersicarial/Desktopl1 Procurar   Enviar        |
| ? Declaração sobre compromisso de honra que não efectuou especificas de acesso ao curso a que se candidata                                                                                       | Sim         | Eliminar   🔑 exames_epoca_especial.pdf             |
| ? Outros Cartificados                                                                                                    | Não         | Eliminar   🔎 exmes_epoca_normal_15-16.pdf          |
|                                                                                                    |             |                                                    |
| ( <sup>1</sup> ) O tamanho máximo para cada ficheiro é de 2048Kb                                                                                                    |             |                                                    |
| (2)<br>Sendo necessário juntar vários documentos, poderá para o efeito anexar um documento ZIP com os mesmos (para ajuda consulte este sítio na internet: http://comousaowinzip.blogspot.com/ ). |             |                                                    |
|                                                                                                    |             | 5 de 6 secções 🖂 Anterior Seguinte 🔰 🙏 Finalizar   |

## No final da candidatura deverá imprimir o comprovativo e utilizar os dados fornecidos para proceder ao pagamento da candidatura